Australian Government

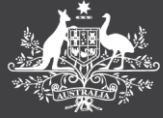

Department of Finance

# HELP GUIDE

## GROUP MANUAL CERTIFICATION OF OFFICE CLAIMS

The Group Manual Certification function allows staff to print multiple office claims from PEMS in a single physical form. The Parliamentarian is then able to certify all the selected claims at once by signing the printed form.

PEMS

A maximum of 10 office claims can be selected for Group Manual Certification at one time.

Group Manual Certification can ONLY be done for claims where:

- the **claimant** is the Parliamentarian,
- the claim **status** is Draft,
- all mandatory fields for the claim have been completed, and
- supporting documentation has been attached.

#### Select claims and print the 'PEMS Group Manual Certification Form'

1. Log into PEMS and select the 'Office Expenses' tile to navigate to the office claims screen.

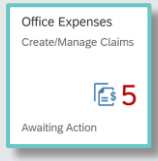

2. At the bottom of the office claims screen click the 'Group Manually Certify' button.

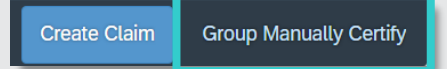

3. The Group Manual Certification screen will show with the list of eligible claims displayed (see dot points above regarding eligibility).

**Note**: By default, you will only see claims that *you* have created. To view all claims created by your office, you must request and receive approval from your Parliamentarian for the 'View Senator and Member Budgets' authorisation.

4. Use the tick boxes to select up to 10 claims for manual certification.

| Office Claims (7) S | tandard 🗸  |                |                  |                 |                   |             |                |
|---------------------|------------|----------------|------------------|-----------------|-------------------|-------------|----------------|
| Claim Number        | Created On | Claimant       | Expense Category | Expense Type    | Vendor Name       | Vendor ABN  | Invoice Number |
| 8012854             | 20/01/2025 | Mr Ryan Davies | Office Services  | Communication   | 15 JAN CONSULTING | 35179601013 | 325652         |
| 8012853             | 20/01/2025 | Mr Ryan Davies | Office Services  | Publications    | 1080 PRODUCTION   | 88197647375 | 35653612.      |
| 8012852             | 20/01/2025 | Mr Ryan Davies | Office Services  | Office Machines | 1080 PRODUCTION   | 88197647375 | 32165465321    |
| _                   |            |                |                  |                 |                   |             |                |

**Note**: To find a specific claim/s, enter the claim number in the 'Claim Number' filter field at the top of the screen (press the 'Enter' key after each claim number to input multiple) and click 'Go'.

| Standard 🗸    | Hide Filter Bar Filters Go |
|---------------|----------------------------|
| Claim Number: |                            |
| e             |                            |
|               |                            |

5. Once the desired claims are selected, click the 'Generate Form' button at the bottom of the screen.

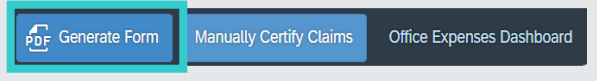

 If any of the selected claims have warnings against them, a pop-up will display the warnings.

|                                                                          | Validation Messages                                                                                                    |          |
|--------------------------------------------------------------------------|----------------------------------------------------------------------------------------------------|----------|
| Claims with warnings<br>in the printed PEMS G<br>Certification Form with | can still be group manually certified. The Parliamentarian will need to acknowledge each warr<br>sroup Manual Certification Form before signing. Click Proceed to print the PEMS Group Manua<br>warnings. Or click Close to remove or amend the selected claims. | ing<br>A |
| Claim 8012851                                                            |                                                                                                    |          |
| Office budget (I                                                         | D-48) is currently being finalised. Do you wish to proceed? Claim number: 8012                                                                                                    |          |
| Claim 8012634                                                            |                                                                                                    |          |
| Another claim 8                                                          | 012635 with the same invoice details has been recorded in the system.                                                                                                    |          |
| Another claim 8                                                          | 012839 with the same invoice details has been recorded in the system.                                                                                                    |          |
| Office budget (I                                                         | D-48) is currently being finalised. Do you wish to proceed? Claim number: 8012                                                                                                    |          |
| Claim 8012631                                                            |                                                                                                    |          |
| Office budget (I                                                         | D-48) is currently being finalised. Do you wish to proceed? Claim number: 8012                                                                                                    |          |
|                                                                          |                                                                                                    |          |
|                                                                          |                                                                                                    |          |
|                                                                          |                                                                                                    |          |
|                                                                          |                                                                                                    | _        |
|                                                                          | Proceed                                                                                                    |          |

Please review all claims with warnings to avoid them being returned by the Administrator. (See next page for advice on reviewing claims with warnings.)

- Duplicate Invoice Warning: Check the claim numbers identified to ensure expenses are not being claimed more than once. If there is a duplicate, delete one of the claims by opening the claim and clicking 'Delete'.
- Budget Warning: Check the funds for this budget. If unsure, contact the PBR Helpdesk for confirmation before submitting.
- 7. Once you have reviewed the warnings and are confident there are no duplications or budget overspends, repeat Steps 1-6 above to return to this step and select 'Proceed' on the warning pop-up. The Parliamentarian will need to acknowledge all warnings in the printed form.

| Validation Messages                                                                                                    |      |
|----------------------------------------------------------------------------------------------------|------|
| ① Claims with warnings can still be group manually certified. The Parliamentarian will need to admonifedge each warning in the primod PEMS Group<br>Manual Certification Form eleftree signing. Claik Proceed to print the PEMS Group Nanual Certification Form with warnings. Or claik Disse to remove<br>mented the stated claims. | e or |
| Claim 8012051                                                                                                    |      |
| ⚠ Office budget (ID-48) is currently being finalised. Do you wish to proceed? Claim number: 8012851 Item ID: 10110800                                                                                                    |      |
| Claim 8012634                                                                                                    |      |
| ⚠ Another claim 8012635 with the same invoice details has been recorded in the system.                                                                                                    |      |
| ⚠ Another claim 8012839 with the same invoice details has been recorded in the system.                                                                                                    |      |
| Office budget (ID-48) is currently being finalised. Do you wish to proceed? Claim number: 8012634 Item ID: 10107477                                                                                                    |      |
| Claim 8012633                                                                                                    |      |
| ⚠ Office budget (ID-48) is currently being finalised. Do you wish to proceed? Claim number: 8012631 item ID: 10107475                                                                                                    |      |
|                                                                                                    |      |
| Proceed                                                                                                    | Dose |

 After clicking 'Proceed' on the warning pop-up, or if there are no warnings present, the 'PEMS Group Manual Certification Form' will display as a PDF file. Print the PDF form.

Review the form carefully to ensure it displays the correct claims and information.

| Australian Government<br>Department of Finance |                                             |                     | PEMS Group Manual Certification Form<br>Parliamentary Office - Mr Ryan Davies |                                     |               |                       |  |  |
|------------------------------------------------|---------------------------------------------|---------------------|-------------------------------------------------------------------------------|-------------------------------------|---------------|-----------------------|--|--|
| laim                                           | Number: 8012634*                            |                     |                                                                               | Budget Warning                      | Duplicate Inv | oice Warning          |  |  |
| Claima                                         | nt                                          | Reimburse/Pay       | Supplier                                                                      | Invoice Number                      | Invoice Date  | Total Gross<br>Amount |  |  |
| Mr Rya                                         | n Davies                                    | Payment to Supplier | Giraffe Visual                                                                | 77712343                            | 29.10.2024    | \$220.00              |  |  |
| Item                                           | Work Expense                                | Received Date       | Description                                                                   | Pre-Approval Assessment<br>Complete | Includes GST  | Gross Amount          |  |  |
| 1                                              | Software Reimbursement (office<br>expenses) | 25.10.2024          | Donec suscipit nibh ac ipsum laoreet luctus                                   | No                                  | Yes           | \$220.00              |  |  |
| Claim                                          | Number: 8012631*                            | Reimburse/Pay       | Supplier                                                                      | Budget Warning                      | Invoice Date  | Total Gross           |  |  |
| Mr Rya                                         | n Davies                                    | Payment to Supplier | Wittend Corporat                                                              | 23434636                            | 25.10.2024    | \$1,000.00            |  |  |
| Hom                                            | Work Expense                                | Received Date       | Description                                                                   | Pre-Approval Assessment<br>Complete | Includes GST  | Gross Amount          |  |  |
| rie                                            |                                             |                     | Nollam convallis, ordio intella cerat scelarismae, ordio erat tempor          |                                     |               |                       |  |  |

**Note**: It is recommended you save the PDF for your records since PEMS will not remember which claims were previously selected. If you misplace the printed form without saving it, you will need to re-select the claims individually to print the form again. **Note**: If your Parliamentarian chooses not to certify one of the claims on the printed form, cross out both the claim's table and the claim number in the summary on the last page.

Do not re-select that claim when submitting the grouped claims to MaPS for verification in PEMS (from Step 12 below).

### Sign and scan the 'PEMS Group Manual Certification Form'

 On the printed form, an asterisk (\*) will show next to the claim number of any claims that have warnings. A box will also appear at the top of the claim identifying the warning type (ie: 'Duplicate Invoice Warning' and/or 'Budget Warning').

The Parliamentarian must initial or tick the boxes to acknowledge all the warnings for the claims to be processed.

|        | Department of Financ                     | e                   | Parliamentary Offic                         | e · Mr Ryan Davies                  |               |                       |
|--------|------------------------------------------|---------------------|---------------------------------------------|-------------------------------------|---------------|-----------------------|
| laim   | Number: 8012634*                         |                     |                                             | Budget Warning                      | Duplicate inv | pice Warning          |
| Claima |                                          | Reimburse/Pay       | Supplier                                    | Invoice Number                      | Invoice Date  | Amount                |
| 'Mr'Ry | an Davies                                | Payment to Supplier | Giraffe Visual                              | 77712343                            | 29.10.2024    | \$220,00              |
| Item   | Work Expense                             | Received Date       | Description                                 | Pre-Approval Assessment<br>Complete | Includes GST  | Gross Amoun           |
| t      | Software Reimbursement (office expenses) | 25.10.2024          | Donec suscipit nibh ac ipsum laoreet luctus | No                                  | Yes           | \$220.00              |
| laim   | Number: 8012631*                         |                     |                                             | Budget Warning                      |               |                       |
| Claima |                                          | Reimburse/Pay       | Supplier                                    | Invoice Number                      | Invoice Date  | Total Gross<br>Amount |
| Mr Rya | an Davies                                | Payment to Supplier | Wizard Corporat                             | 23434636                            | 25.10.2024    | \$1,000.00            |
| Item   | Work Expense                             | Received Date       | Description                                 | Pre-Approval Assessment<br>Complete | Includes GST  | Gross Amoun           |
|        |                                          |                     |                                             |                                     |               |                       |

- The Parliamentarian must review the claim details and sign the printed form. (As noted above, cross out the claim table and claim number in the summary for any claims the Parliamentarian chooses not to certify.)
- Scan all pages of the signed form including all the claim detail tables and claim summary.

#### Submit grouped claims to Admins

- Perform steps 1 4 above to re-select the claims for manual certification. Ensure you select only the claims that were signed off by the Parliamentarian in the printed form (refer to the Claims Summary section on the last page).
- **13.** Click the 'Manually Certify Claims' button.

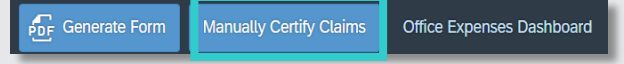

14. You will again be notified of any claims that have warnings. (Refer to Step 6 above for advice on reviewing claims with warnings.) If none of the claims have warnings this pop-up will not display.

Enter a comment (eg: 'Warnings have been checked. Please proceed.') and Click 'Proceed'.

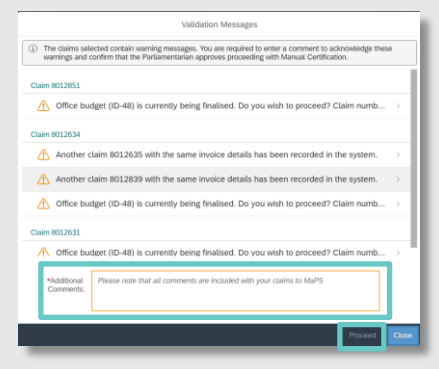

15. A pop-up will display to add supporting documentation. Attach all pages of the signed and scanned 'PEMS Group Manual Certification form'. Click the 'Proceed' button to attach the form to all selected claims and submit them to MaPS Administrators for verification.

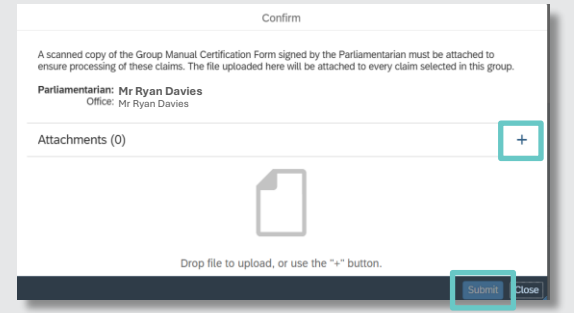

 A pop-up will display to confirm that the process is now complete, and your claims have been submitted.

#### Actioning a returned Group Manually Certified claim

If you have a group manually certified claim that has been returned, it is recommended that you delete the old Group Manual Certification Form prior to re-submitting. This will help the verification process and avoid additional questions or returns.

1. Open the claim that has been returned and click the 'Recall' button.

| < 1045           | Office Expenses *   |                                                         |                        |            |                    | 9.8               |
|------------------|---------------------|---------------------------------------------------------|------------------------|------------|--------------------|-------------------|
|                  |                     |                                                         |                        |            |                    |                   |
| Claim: 8012634 ( | Returned)           |                                                         |                        |            |                    |                   |
|                  | I am completing th  | is Claim for: Mr Ryan Davies<br>Status: Returned Show ! | Status History         |            |                    |                   |
| Expense Details  |                     |                                                         |                        |            |                    |                   |
| > Commu          | nication 220.00 AUD |                                                         |                        |            |                    |                   |
|                  |                     | Goods/Services Received Date:                           | 25/10/2024             |            |                    |                   |
|                  |                     | Expense Category:                                       | Office Services        |            |                    |                   |
|                  |                     | Expense Type:                                           | Communication          |            |                    |                   |
|                  |                     | Work Expense:                                           | Software Reimbursement |            |                    |                   |
|                  | P                   | re-approval Assessment Completed:                       | No                     |            |                    |                   |
|                  |                     | URL:                                                    |                        |            |                    |                   |
|                  |                     |                                                         |                        | ਉੱ Print C | tain Assign To Mar | ually Certify Rec |
| _                |                     |                                                         |                        |            | _                  |                   |

 You will be returned to the Office Claims dashboard where you can see that the claim is now at a status of Draft

| Office Claims (1) | Standard $^{\star} \sim$ |                  |               |                |                |                |        |
|-------------------|--------------------------|------------------|---------------|----------------|----------------|----------------|--------|
| Claim Number      | Claimant                 | Expense Category | Expense Type  | Vendor Name    | Invoice Number | Gross Amount S | štatus |
| 8012634           | Mr Ryan Davies           | Office Services  | Communication | Giraffe Visual | 77712343       | 220.00 AUD C   | Draft  |

 Open the claim and navigate to the 'Supporting Documents' tab. Select the 'x' icon next the old Group Manual Certification Form.

| For reimbursements:                                                                                                    |                              |
|----------------------------------------------------------------------------------------------------|------------------------------|
| Proof of payment (receipt or bank statement)     Tax invoice for purchases within Australia     If the purchase has been made overseas (e.g. Facebook, MalChimp, etc.) a receipt showing currency conversia  | on in AUD is required        |
| For payments to suppliers:                                                                                                    |                              |
| <ul> <li>Correctly rendered Tax Invoice made out to Parliamentarian or Electorate</li> <li>Statements cannot be accepted in lieu of Tax Invoice, though Tax Invoice/Statement is acceptable</li> </ul>       |                              |
| Samples must be attached to claims for the following Work Expenses:                                                                                                    |                              |
| Phinting and Communications Work Expense Items such as Printed Items, Design Work (including Photography<br>provided)     Radio Broadcasting Services transcripts     Interactive Voice Response transcripts | /Videography/digital artwork |
| Attachments (2)                                                                                                    | +                            |
| Giraffe Visual_Invoice 77712343_29/10/2024.pdf                                                                                                    | $\otimes$                    |
| Manual Group Certification, J.Davies Test_23-01-2025.pdf                                                                                                    | $\otimes$                    |

 Confirm deletion of the old Group Manual Certification Form and then progress the claim as normal using one of the certification methods (digital or manual, individually or as part of a new group certification.)